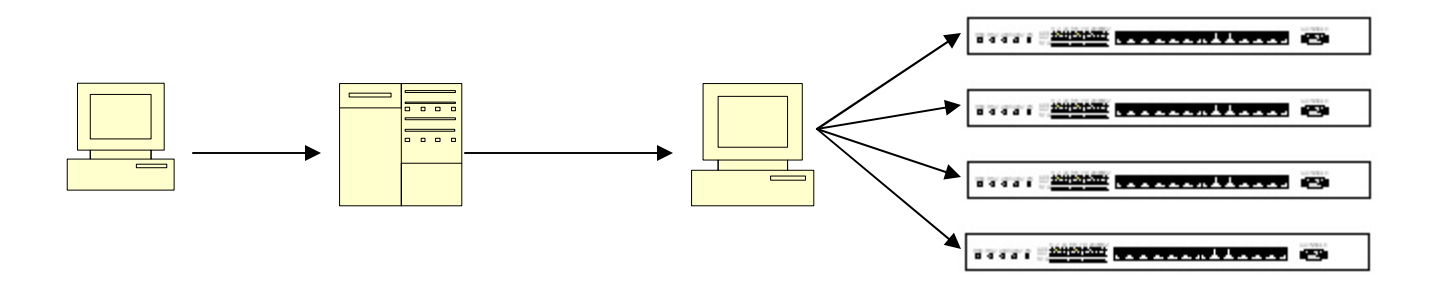

Steps to connect remotely to the switches at the lab:

- 1. Use ssh to connect to cs.gc.cuny.edu (You must have a CS account. If you do not, you must get one otherwise you will not be able to connect remotely).
- 2. Write the following command to run ssh and connect to the workstation in the lab: "ssh –l user 146.96.245.107"
- 3. Use the password Prof. Griffeth gave you in the class (The login is 'user' and it is included in the ssh command).
- 4. You are now able to telnet to one of the four switches. The IP addresses are 192.168.0.2, 192.168.0.3, 192.168.0.5 and 192.168.0.6. So, you must write the command: "telnet 192.168.0.2". You can use any of the four available IPs.
- 5. You need to enter the second password you got in class to access the switches.
- 6. Finally, you are connected to one of the four switches.
- 7. If you are in the lab ignore steps 1 and 2.

You can now use the commands that IOS (operating system that runs on the switches) has. First, try "show mac-address-table". The tab and the '?' are always helpful!! You can also get to enable (privilege) mode using the command "enable". Use the same password as before. The Cisco web site <u>www.cisco.com</u> is a great reference. That's all for now.